## **BorrowBox App User Guide**

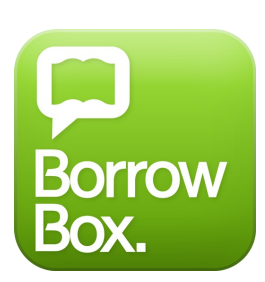

BorrowBox allows access to a large collection of eAudiobooks and eBooks on your mobile device.

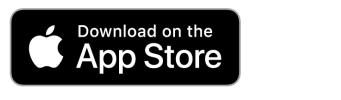

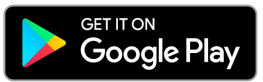

## Log in using an App

- Download the BorrowBox App from the Apple App Store or Google Play Store for Android.
- **Open** the BorrowBox app.
- Select your library i.e. Denmark Public Library
- Enter your **library card barcode** into the ID/Barcode field.
- Enter your **Password** i.e. 6333

(Your password can be reset on your library's website).

- Tap Sign In.
- Tap **Agree** to the Terms & Conditions.
- Tap on the **magnifying glass** Q to search for a title, or tap on the Audiobooks or eBooks buttons to browse those collections.
- Find a title you wish to borrow or reserve. You may have a combined maximum of 6 loans and reserves for both eaudiobooks and ebooks.
- Tap **Borrow** to loan a title.
- Or, tap on **Reserve** to reserve a title that is currently out on loan.
- Tap Keep Browsing if you wish to look for more titles, or click Listen Now / Read Now to download the title.
- Titles can be returned early, otherwise they will automatically be deleted at the end of their **14 day loan**.

## Log in Online

- Go to the website <a href="https://denmark.borrowbox.com/">https://denmark.borrowbox.com/</a>
- Sign in with your library barcode number and password (6333) and away you go!

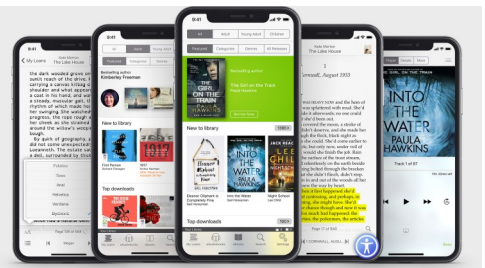

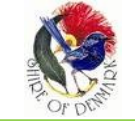

https://denmark.spydus.com/

eResources can also easily be accessed via the Denmark Public Library website <a href="https://denmark.spydus.com/">https://denmark.spydus.com/</a>

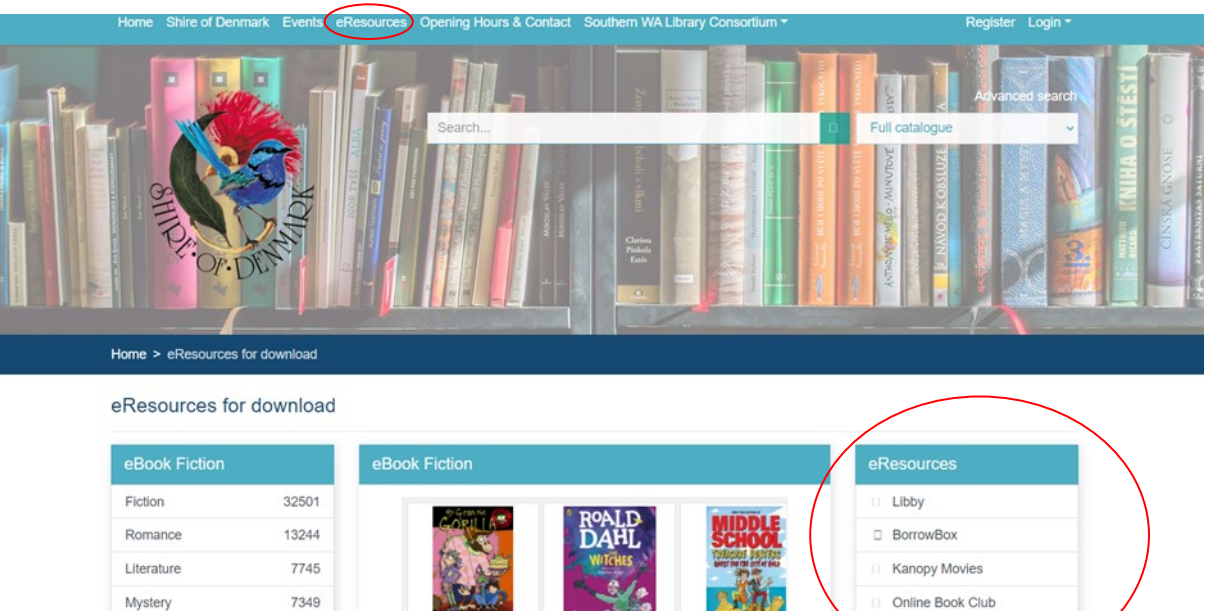

Historical Fiction 6302 Thriller 4828

My Gran the Gorilla [electr... French, Jackie

The Witches [electronic res... Dahl, Roald

Quest for the City of Gold ... Patte rson, Ja

Browse